# UC for Enterprise (UCE) Room Direct for Hospitality (UNIVERGE UA5200)

A UA5200 Solution

**Operations Guide** 

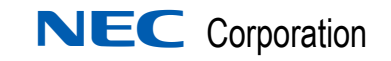

September 2010 NDA-31121, Revision 1

## **Liability Disclaimer**

NEC Corporation reserves the right to change the specifications, functions, or features, at any time, without notice.

NEC Corporation has prepared this document for the exclusive use of its employees and customers. The information contained herein is the property of NEC Corporation and shall not be reproduced without prior written approval from NEC Corporation.

NEAX® and Dterm® are registered trademarks of NEC Corporation.

#### © 2010 NEC Corporation

Microsoft<sup>®</sup> and Windows<sup>®</sup> are registered trademarks of Microsoft Corporation.

All other brand or product names are or may be trademarks or registered trademarks of, and are used to identify products or services of, their respective owners.

# Contents

| Introduction                | 1-1 |
|-----------------------------|-----|
| UA5200 Room Direct Overview |     |
| How This Guide is Organized | 1-2 |
| Terms and Acronyms          | 1-2 |

| Installing Room Direct             | 2-1   |
|------------------------------------|-------|
| Hardware and Software Requirements | 2-1   |
| Installing UA5200 Room Direct      | . 2-1 |
| Uninstalling Room Direct Software  | . 2-7 |

| Using Room Direct Administrator               | 3-1        |
|-----------------------------------------------|------------|
| Configuring PBX Connections                   | 3-1        |
| Logging into UA5200 Room Direct Administrator | 3-2        |
| Configuring Room Direct                       | 3-4<br>3-5 |
| Room Direct Manager                           | 3-5        |
| Viewing the Room Direct Manager Page          | 3-6        |
| Deleting a DID Number                         | . 3-12     |

| Guest Room Direct                                  | 3-16 |
|----------------------------------------------------|------|
| Assigning/Modifying Guest DID Group and DID Number | 3-16 |
| Unassigning a DID Number                           | 3-18 |
| Permanently Assigning a DID Number                 | 3-19 |

# **Figures**

#### Figure Title Page 2-1 2-2 Room Direct - InstallShield Wizard - Destination Folder. ..... 2-4 2 - 32-4 Room Direct - Login Information ..... 2-4 2-5 Room Direct - InstallShield Wizard - Ready to Install the Program .... 2-5 2-6 Room Direct - InstallShield Wizard - Installing UA5200 Room Direct. . . 2-6 2-7 Install Shield Wizard - Complete ..... 2-6 3-1 3-2 3-3 3-4 3-5 Room Direct Application Settings ..... 3-4 3-6 3-7 Room Direct DID Group Manager ..... 3-8 3-8 3-9 3-10 3-11 3-12 3-13 3-14 Room Direct Manager - New Room Direct Reservation ..... 3-14 3-15 3-16 3-17 3-18 3-19 3-20

iv Figures

# Tables

| Table | Title                                    | Page |
|-------|------------------------------------------|------|
| 3-1   | Room Direct Manager - Field Descriptions | 3-6  |

vi Tables

# Introduction

Welcome to the *UC for Enterprise (UCE) UNIVERGE UA5200 Room Direct For Hospitality Operations Guide*. This guide provides the step by step instructions for installing and managing the Room Direct Administrator.

Chapter Topics

- UA5200 Room Direct Overview
- How This Guide is Organized
- Terms and Acronyms

### **UA5200 Room Direct Overview**

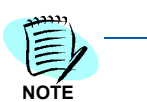

UA5200 Room Direct is not a stand-alone application. The application requires a database that is created and maintained from the OW5000 Database administration interfaces.

Room Direct is a member of the UA5200 family of products that makes it possible for hotel admitting personnel to assign Direct Inward Dialing (DID) telephone numbers to Guests. With Room Direct Group DID Group numbers are assigned and DID numbers are assigned to DID groups and individual guests.

# How This Guide is Organized

| Chapter 1<br>Introduction                       | This chapter outlines how to use the guide, including the organization<br>and chapter layout for the Room Direct application.                         |
|-------------------------------------------------|----------------------------------------------------------------------------------------------------|
| Chapter 2<br>Installing Room Direct             | This chapter describes the initial requirements for installing Room Direct, along with the step-by-step procedures needed to install the application. |
| Chapter 3<br>Using Room Direct<br>Administrator | This chapter provides the steps and information needed to start and configure the Room Direct application.                                            |

## **Terms and Acronyms**

| DID | Direct Inward Dialing.                                                        |
|-----|-------------------------------------------------------------------------------|
|     | A service of a local phone company (or local exchange carrier)                |
|     | that provides a block of telephone numbers for calling into a                 |
|     | company's private branch exchange (PBX) system. DID is                        |
|     | used in conjunction with FLF to permit direct dialing to a physical location. |
|     |                                                                               |

**FLF** Free Location Facility. An OAI facility.

UA5200 Room Direct for Hospitality Operations Guide - Revision 1

2

# **Installing Room Direct**

This chapter provides the step-by-step procedures to install the Room Direct application. Descriptions and procedures are found in the following sections of this chapter:

Chapter Topics

- Installing UA5200 Room Direct
- Uninstalling Room Direct Software

This section describes the required components that must be in place before installing the Room Direct software.

- OW5000 Runtime Platform must be installed prior to installing Room Direct.
- OAIServer must be enabled to use FLF in OW5000 Admin.
- FLF is only supported on a NEAX 2400. NEAX 2000 does not support FLF.

#### Hardware and Software Requirements

Room Direct is installed as part of the UA5200.

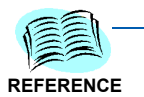

Refer to the OW500 Configuration Guide for server hardware and software requirements.

## Installing UA5200 Room Direct

Room Direct will be installed as part of the UA5200 installation. The installation will register the Room Direct with the OW5000 Database, validate security keys, and install the appropriate services.

- Step 1 Place the UCE DVD into the computer's DVD-ROM drive. On most computers, setup will automatically start when the DVD is loaded. If Autorun is not enabled on the computer, then do the following:
  - —After placing the UCE DVD into the computer's DVD-ROM drive, open Windows Explorer and double-click the DVD-ROM drive icon.
  - —In the DVD-ROM file list, double-click the Setup.exe file in the Room Direct folder. A Master Installation Menu displays.

*Step 2* From the Master Installation Menu, choose the **UA5200 Room Direct** option to start the installation process Figure 2-1 displays.

| NOTE |  |
|------|--|
| NOTE |  |

When installing from a web browser, the browser must allow execution of Java applications and allow pop-ups.

Figure 2-1 Room Direct - InstallShield Wizard - Welcome

| 🔀 UA5200 Room Direct - Inst | 🖶 UA5200 Room Direct - InstallShield Wizard 🛛 🛛 🔀                                                                   |  |  |  |  |
|-----------------------------|----------------------------------------------------------------------------------------------------|--|--|--|--|
|                             | Welcome to the InstallShield Wizard for<br>UA5200 Room Direct                                                       |  |  |  |  |
|                             | The InstallShield(R) Wizard will install UA5200 Room Direct<br>(7.0.155) on your computer. To continue, click Next. |  |  |  |  |
|                             | WARNING: This program is protected by copyright law and international treaties.                                     |  |  |  |  |
|                             | < Back Cancel                                                                                                    |  |  |  |  |

*Step 3* Click **Next**. Figure 2-2 displays.

| 🙀 UA5200 Room Direct - InstallShield Wizard                              | ×          |
|--------------------------------------------------------------------------|------------|
| License Agreement Please read the following license agreement carefully. |            |
|                                                                          |            |
| NEC Unified Solutions, Inc. Personal Computer<br>License Agreement       | Program 🔺  |
| PLEASE CAREFULLY READ THE FOLLOWING TERMS AND BEFORE                     | CONDITIONS |
| INSTALLING THIS SOFTWARE.                                                |            |
| ======                                                                   |            |
|                                                                          | <b></b>    |
| • I accept the terms in the license agreement                            | Print      |
| $\bigcirc$ I <u>do</u> not accept the terms in the license agreement     |            |
| InstallShield                                                            |            |
| < <u>B</u> ack <u>N</u> ext >                                            | Cancel     |

Figure 2-2 Room Direct - InstallShield Wizard - License Agreement

- Step 4 Read or print the license agreement information listed. Select either the I accept the terms in the license agreement or the I do not accept the terms in the license agreement option button.
  - -Click **Back** or **Cancel** to exit the installation procedure.
  - -Click **Next** to continue. Figure 2-3 displays.

| 🔂 UA5200 I             | Room Direct - InstallShield                                                                                   | d Wizard              |        | ×              |  |
|------------------------|----------------------------------------------------------------------------------------------------|-----------------------|--------|----------------|--|
| Destinati<br>Click Nex | Destination Folder<br>Click Next to install to this folder, or click Change to install to a different folder. |                       |        |                |  |
|                        | Install UA5200 Room Direct t<br>C:\Program Files\NEC\UA520                                                    | o:<br>10 Room Direct\ |        | <u>⊂</u> hange |  |
|                        |                                                                                                    |                       |        |                |  |
| InstallShield –        |                                                                                                    |                       |        |                |  |
|                        |                                                                                                    | < <u>B</u> ack        | Next > | Cancel         |  |

Figure 2-3 Room Direct - InstallShield Wizard - Destination Folder

Step 5 Select either the default install location or click Change and navigate to the desired folder. Click Next to install to the default folder. Figure 2-4 displays.

Figure 2-4 Room Direct - Login Information

| 😽 UA5200 Room Direct - InstallShiel                                               | d Wizard                                                           | ×        |
|-----------------------------------------------------------------------------------|--------------------------------------------------------------------|----------|
| Logon Information                                                                 |                                                                    |          |
| Specify a user name and password                                                  |                                                                    |          |
| Specify the user name and password of<br>application. The user account must be in | the user account that will logon to u<br>the form DOMAIN\Username. | use this |
| User name:                                                                        |                                                                    |          |
| OUTBACK32\Administrator                                                           |                                                                    |          |
|                                                                                   |                                                                    |          |
| Password:                                                                         |                                                                    |          |
|                                                                                   |                                                                    |          |
|                                                                                   |                                                                    |          |
|                                                                                   |                                                                    |          |
|                                                                                   |                                                                    |          |
| nstallShield                                                                      |                                                                    |          |
| in essentia (in essentia)                                                         | < <u>B</u> ack <u>N</u> ext >                                      | Cancel   |

UA5200 Room Direct for Hospitality Operations Guide - Revision 1

**Step 6** Enter the user name and password of the account that will logon to this application. The user account must be in the form DOMAIN\Username.

—Click **Next.** Figure 2-5 displays.

Figure 2-5 Room Direct - InstallShield Wizard - Ready to Install the Program

| 🔀 UA5200 Room Direct - InstallShield                                             | Wizard                               | ×                   |
|----------------------------------------------------------------------------------|--------------------------------------|---------------------|
| <b>Ready to Install the Program</b><br>The wizard is ready to begin installation |                                      |                     |
| Click Install to begin the installation.                                         |                                      |                     |
| If you want to review or change any of exit the wizard.                          | your installation settings, click Ba | ck. Click Cancel to |
|                                                                                  |                                      |                     |
| InstallShield                                                                    | < <u>B</u> ack                       | Cancel              |

*Step* 7 Click **Install** to begin the installation. Figure 2-6 displays.

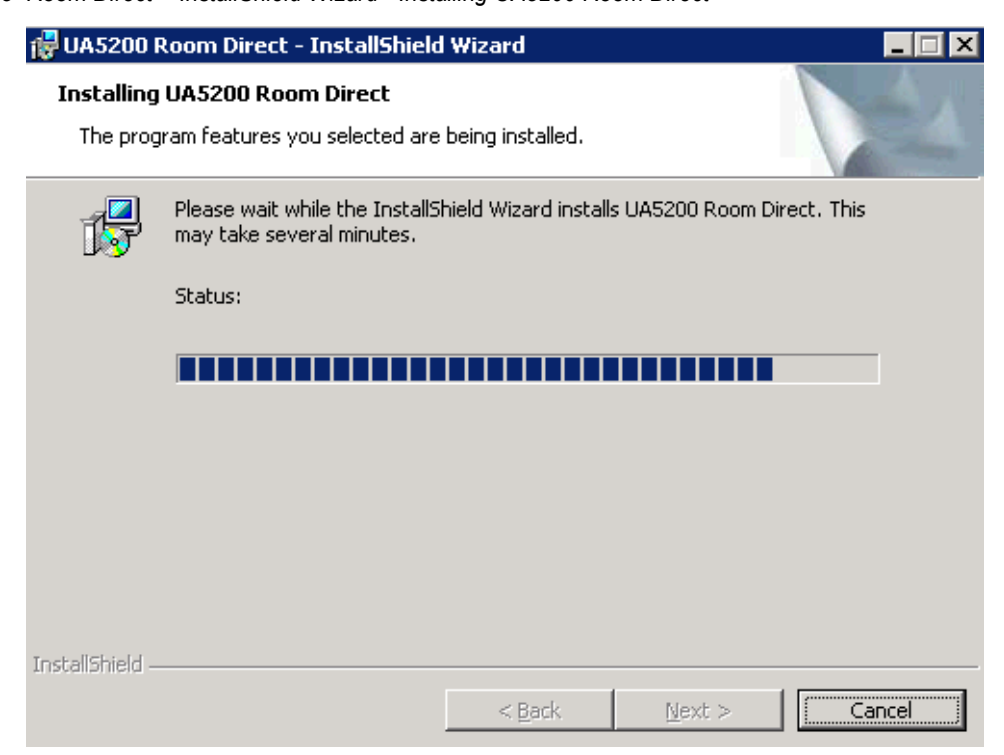

Figure 2-6 Room Direct - InstallShield Wizard - Installing UA5200 Room Direct

Step 8 UA5200 Room Direct installs. Figure 2-7 displays.

Figure 2-7 Install Shield Wizard - Complete

| 🚰 UA5200 Room Direct - InstallShield Wizard 🛛 🛛 🔀 |                                                                                                    |  |  |  |
|---------------------------------------------------|----------------------------------------------------------------------------------------------------|--|--|--|
|                                                   | InstallShield Wizard Completed                                                                              |  |  |  |
|                                                   | The InstallShield Wizard has successfully installed UA5200<br>Room Direct. Click Finish to exit the wizard. |  |  |  |
|                                                   | Show the Windows Installer log                                                                              |  |  |  |
|                                                   | < <u>B</u> ack <b><u>Finish</u> Cancel</b>                                                                  |  |  |  |

UA5200 Room Direct for Hospitality Operations Guide - Revision 1

Step 9 Click Finish. The UA5200 Room Direct installation is now complete.

### **Uninstalling Room Direct Software**

The UA5200 Room Direct software can be uninstalled using the Windows operating system Add/Remove Programs function in the Windows Control Panel.

*Step* In the Add/Remove Programs dialog, select **UA5200 Room Direct** and click **Remove**. Follow the displayed instructions, and remove all components when prompted.

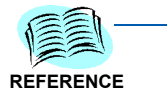

Refer to Microsoft Windows documentation for the specific version of Windows installed for more information about adding and removing software applications.

#### 2-8 Installing Room Direct

# **Using Room Direct Administrator**

The functions and associated screen displays for Room Direct Administrator in the OW5000 Administrator are described in this chapter:

Chapter Topics

- Configuring PBX Connections
- Logging into UA5200 Room Direct Administrator
- Configuring Room Direct
- Room Direct Manager
- Guest Room Direct

All Room Direct Reserved numbers must be configured in the OW5000 Database prior to **Room Direct** operations.

During installation, the Room Direct application name is registered with the OW5000 Database as an installed application. In addition, two security roles are assigned for the application. They are:

• Room Direct Administrator

Allows a user to log in to OW5000 Admin.

Room Direct User

Allows access to Guest Room Direct.

The installation automatically ties the default Admin user account name to the Room Direct application and provides the Admin user the *Room Direct Administrator* privilege.

## **Configuring PBX Connections**

To configure a PBX for Room Direct for Hospitality, you must have the OW5000 Administrator application role.

Navigate to **OW5000 > Applications > OAI Server**. Configure the PBX's Room Direct for Hospitality and ensure that FLF is enabled for each.

For more information on configuring OAI Server, see the *Univerge OW5000 Configuration Guide*.

## Logging into UA5200 Room Direct Administrator

When OW500 Administrator is executed and a user with *Room Direct Administrator* privileges logs in, the Room Direct application tab will be visible.

To create another user as a *Room Direct Administrator*, a user with existing OW5000 Admin *Administrator* privileges can go to the **User Management** tab and select the **Create Users** or **Manage Users** icon to add or modify Room Direct privileges.

Log in to the OW5000 Administrator to configure the Room Direct Administrator application.

#### Logging into Room Direct Administrator

Step 1 Open the web browser to the OW5000 Administrator login window (Figure 3-1).

Figure 3-1 OW5000 Administrator Login

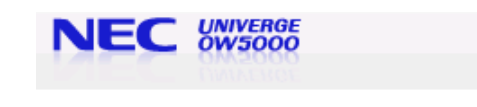

| OW5                    | 000 Administrator |
|------------------------|-------------------|
| Login ID:<br>Password: |                   |
|                        | Login             |

Step 2 Enter the desired administrator's user name and password into the appropriate fields and click Login. Figure 3-2 displays if logging in as the OW5000 Administrator.

| Figure 3-2 OW5000 Administr | ator Control Pa | nel                    |         |  |
|-----------------------------|-----------------|------------------------|---------|--|
| NE                          |                 | RGE<br>DOO             | Log Out |  |
| OW5000                      | UA5200 U        | Inified Communications |         |  |
| <                           |                 | WI .                   | >       |  |

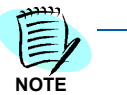

When logging in with Room Direct Administrative privileges the application tabs that are visible are dependent on the application privileges granted by the OW5000 administrator.

When an OW5000 Administrator selects the UA5200 menu option, Figure 3-3 displays with a list of sub-menu items.

Figure 3-3 OW5000 Administrator UA5200 Options

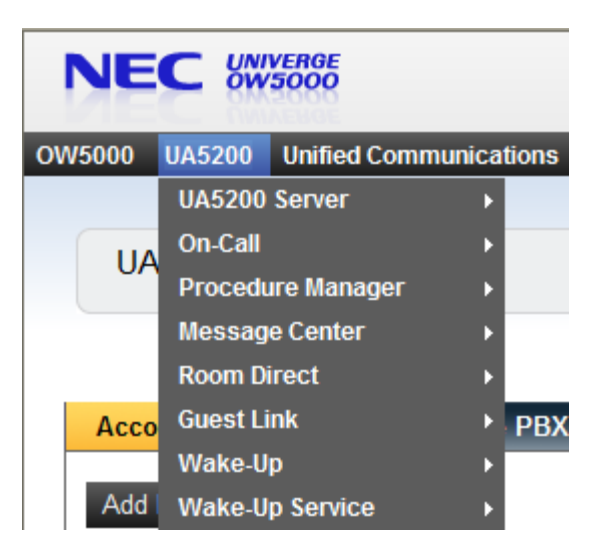

When a Room Direct User signs in, the only screen the user sees is Guest Room Direct, as shown in Figure 3-4.

Figure 3-4 Guest Room Direct User Options

|     |                           | With T      |      | o a co h      |           |                  |  |
|-----|---------------------------|-------------|------|---------------|-----------|------------------|--|
| bea | of 6 recentle 20 3 Recul  | ha par page |      | carcii        |           | Pona 4           |  |
|     | Guest Name                | Extension   | Boom | DID Number    | DID State | 00001            |  |
| 1   | Barber, Marion            | 4302        | 4302 | 1710 THURSDAY | 010-01010 | Primary Guest    |  |
| 1   | Guest, New                | 4300        | 4300 |               |           | Additional Guest |  |
|     | Paraschiv, Octavian       | 4009        | 4009 |               |           | Primary Guest    |  |
| 1   |                           | 4300        | 4300 |               |           | Primory Guest    |  |
| ,   | Simms, Phil               |             | 1222 |               |           | Primery Guest    |  |
| 1   | Simns, Phil<br>Unknown, 1 | 4300        | 4300 |               |           |                  |  |

### **Configuring Room Direct**

Room Direct Manager allows the administrator to add, edit, and delete DID Groups as well as add and edit Room Direct Reservations. The **Room Direct** > **Guest Room Direct** page allows administrators and users to assign and edit individual guest DID groups, DID numbers, and when the assignment occurs.

The **Room Direct Application Settings** page allows the administrator to synchronize Room Direct Guest startup behavior with the OW5000. Executing sync at start-up causes Room Direct to process all pending DID requests that might have been sent while the service was stopped. Sync is the default behavior and is the recommended setting. To set sychronization on start up, perform the following steps.

*Step 1* Navigate to UA5200 > Room Direct > Settings. Figure 3-5 displays.

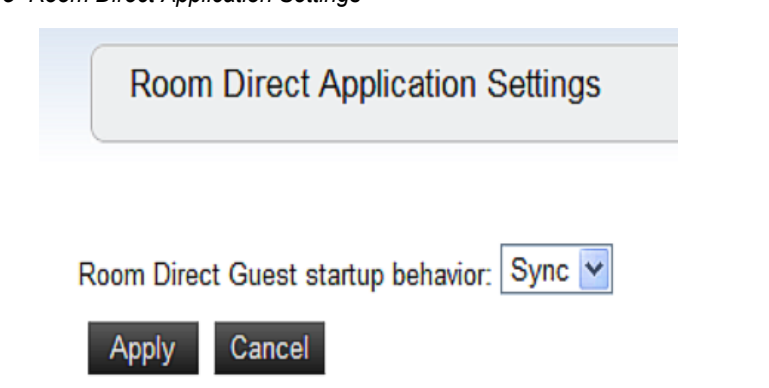

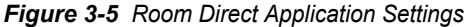

- *Step 2* Select **Sync** from the **Room Direct Guest Startup behavior** drop-down menu to synchronize Room Direct Guest Service at the start of Service.
  - -Select None to disable synchronization.

#### **Configuring Room Direct DID Number**

The PBX has two phone number entities — external (published/logical) or internal (unpublished/physical). The *published* number is assigned to a person, department, or group that terminates somewhere within a physical location of the PBX. Typically, the published number and the physical number in the PBX are the same.

The Room Direct application takes advantage of a NEC PBX feature called **Free Location Facility** (FLF). The FLF allows the assignment of logical numbers, also known as DID numbers, to be assigned to different physical numbers.

DID numbers, or the published external numbers, are typically allocated by the phone company that controls the numbering plan in an area, in large blocks or exchanges.

# **Example:** A company might get all or part of the numbering plan in **214-518-xxxx** and could have the number from **0000** to **9999** in the **214-518** exchange.

The Room Direct interface provides the ability of assigning and modifying large block of numbers from a start and end range. It also handles gaps or errors in the data during assignment. Room Direct checks for overlapping or previously assigned numbers.

If it becomes necessary to override a properly assigned Room Direct DID number (for example, a guest leaves), Room Direct generates messages to clear the PBX FLF assignments.

### **Room Direct Manager**

The Room Direct Manager page helps administrators manage the following:

- DID Groups
- Reservations

#### Viewing the Room Direct Manager Page

Step Open the OW5000 Administrator Control Panel (Figure 3-2) in your browser and navigate to UA5200 > Room Direct > Room Direct Manager. Figure 3-6 displays.

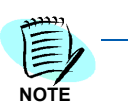

Field descriptions for Room Direct Manager are listed in Table 3-1.

Figure 3-6 Room Direct Manager

| IM DIRECT     |                        |            |                  |           |                |
|---------------|------------------------|------------|------------------|-----------|----------------|
|               | RESERVATIONS           |            |                  |           |                |
| ) Groups      | Add New Reservatio     | n          |                  |           |                |
| Current       | Chata III Chada with I |            |                  | 1         |                |
| r: Current    | State Y Starts with    |            | Filter Clear     |           |                |
| ) of 9 record | s 10 📑 Results per pa  | age        |                  |           | Page: 1 📑 of 1 |
|               | DID Number             | Group Name | Current State    | Extension | PBX Name       |
| / 🖻           | 4010                   | Group2     | Pending Assigned | 4004      | DEV40          |
| / 🖻           | 4011                   | Group2     | Unassigned       | 4004      | DEV40          |
| / 🖻           | 4012                   | Group2     | Unassigned       | 4004      | DEV40          |
| / 🖻           | 4222                   | Group 1    | Unassigned       | 4004      | DEV40          |
| 1 🖬           | 5005                   | Group 1    | Unassigned       | 4004      | DEV40          |
| 1 1           | 8000                   | Group 1    | Assigned         | 4301      | DEV40          |
| 1 1           | 8001                   | Group 1    | Unassigned       | 4000      | DEV40          |
|               | 8002                   | Group 1    | Unassigned       | 4666      | DEV40          |
| / 🖻           | 0002                   |            |                  |           |                |

| Field / Button      | Description                                                                                                    |
|---------------------|----------------------------------------------------------------------------------------------------|
| Add New Reservation | Click the <b>Add New Reservation</b> button to create a new DID Number or range of numbers.                                                                                                    |
| Filter              | Allows field entries to be filtered by current state, DID number, or extension by selecting the type of filter from the <b>Filter</b> : drop-down menu, entering the information in the <b>Starts with</b> or <b>Is exactly</b> text box and then clicking the <b>Filter</b> button. |
| Select<br>( > icon) | Click to select a DID number and open the <b>Room Direct</b><br><b>Reservations Details</b> window which appears under the <b>Room</b><br><b>Direct Reservations</b> window.                                                                                                    |

UA5200 Room Direct for Hospitality Operations Guide - Revision 1

| Field / Button                    | Description                                                                                                    |
|-----------------------------------|----------------------------------------------------------------------------------------------------|
| <b>Delete</b><br>(Trash can icon) | Allows the administrator to delete the record and all of the associated data from the database. A confirmation dialog box displays when deleting a record. |
| Edit<br>(Pencil icon)             | Allows the administrator to edit the <b>DID Prefix</b> and <b>DID Description</b> for that record.                                                         |
| DID Number                        | Room Direct Reservation (DID number).                                                                                                    |
| Group Name                        | Group the DID Number belongs to.                                                                                                    |
| Current State                     | Displays the DID number's current state.                                                                                                    |
| Extension                         | Lists the extension the DID number is assigned to.                                                                                                    |
| PBX Name                          | PBX the DID number belongs to.                                                                                                    |
| Delete Range                      | Click the <b>Delete Range</b> to remove a selected range of Room Direct reservation records.                                                               |
| FLF Download                      | Syncs the PBX with the DID Number states in the OW5000 Database. It is used when PBX mappings have been lost, for example, after a PBX reset.              |

#### **DID Groups**

All Room Direct Reservations (DID numbers) must belong to a DID Group. Each DID Group is associated with a single PBX. Access DID Groups by clicking the **DID Groups** button on the main **Room Direct Manager** page. The **Room Direct DID Groups** grid contains the **Group Name**, **PBX Name**, as well as a **Pencil** icon (editing a group) and a **Trash Can** icon (deleting a group).

Sorting and Filtering is by Group Name and PBX Name. See Figure 3-7.

#### Adding DID Groups

Adding a DID Group allows the administrator to name a new Group and associate it with a PBX. The group name should be easily identifiable and related to the location of the guest rooms. For example, Tower A and Tower B can be two groups. More than one group can be associated with the same PBX. This is useful in a Centralized OAI with Fusion environment.

Perform the steps below to add a DID Group.

*Step 1* Click the **DID Groups** button on the main **Room Direct Manager** page. Figure 3-7 displays.

| Figure 3-         | 7 Room Direct DID Group Manager |          |             |
|-------------------|---------------------------------|----------|-------------|
| Room Di           | rect DID Group Manager          |          |             |
| ROOM DIRECT       | DID GROUPS                      |          |             |
| Add DID Grou      | p Room Direct Manager           |          |             |
| Filter: Group N   | lame 🔽 Starts with 🔽            | Filter   | Clear       |
| 1 - 2 of 2 record | ls 10 💽 Results per page        | Page     | e: 1 🔁 of 1 |
|                   | Group Name                      | PBX Name |             |
| / 🖻               | Group 1                         | DEV40    |             |
| / 亩               | Group2                          | DEV40    |             |
| 1 - 2 of 2 record | Is 10 Results per page          | Page     | e: 1 🔮 of 1 |

*Step 2* Click the Add DID Group button. Figure 3-8 displays below the ROOM DIRECT DID GROUPS window.

| Figure | 3-8 | Add D | ID Group |
|--------|-----|-------|----------|
|--------|-----|-------|----------|

| Room Dir           | ect DID Group Manager |                |
|--------------------|-----------------------|----------------|
| ROOM DIRECT        | DID GROUPS            |                |
| Add DID Group      | Room Direct Manager   |                |
| Filter: Group Na   | me 🔽 Starts with 🗹    | Filter Clear   |
| 1 - 2 of 2 records | 10 Results per page   | Page: 1 📴 of 1 |
|                    | Group Name            | PBX Name       |
|                    | Group 1               | DEV40          |
| 1-2 of 2 records   | 10 Besults per page   | Page 1 3 of 1  |
| ADD DID GROU       |                       |                |
| DID Group Na       | ame:                  |                |
|                    |                       |                |
| PBX: DEV40         |                       |                |
| Apply              | Cancel                |                |

- *Step 3* Input the **DID Group Name** and select the **PBX** from the drop-down menu.
- *Step 4* Click **Apply**. Figure 3-9 displays.

Figure 3-9 Add DID Group Confirmation

| Room D           | irect DID Group Manager     |            |        |
|------------------|-----------------------------|------------|--------|
| 🕡 DID            | Group inserted sucessfully. |            |        |
| ROOM DIREC       | T DID GROUPS                |            |        |
| Add DID Gro      | up Room Direct Manager      |            |        |
| Filter: Group    | Name 💌 Starts with 💌        | Filter Cle | ear    |
| 1 - 3 of 3 recor | ds 10 📑 Results per page    | Page: 1    | 3 of 1 |
|                  | Group Name                  | PBX Name   |        |
| / 📾              | Group 1                     | DEV40      |        |
| / 🖬              | Group2                      | DEV40      |        |
| / 🖬              | Group3                      | DEV40      |        |
| 1 - 3 of 3 recor | ds 10 Results per page      | Page: 1    | 3 of 1 |

# *Step 5* Click the **Room Direct Manager** button to return to the main **Room Direct Manager page**.

#### Modifying DID Groups

DID Groups can also be modified and deleted. To modify a DID Group, perform the following steps.

- Step 1 Navigate to UA5200 > Room Direct > Room Direct Manager (see Figure 3-6).
- *Step 2* Click on the DID Groups button. Figure 3-7 displays.
- Step 3 Click on the Pencil icon next to the Group Name to be modified. Figure 3-10 displays.

| Figure 3-10 Edit DID Gi | oup                     |               |
|-------------------------|-------------------------|---------------|
| Room Di                 | rect DID Group Manager  |               |
| ROOM DIRECT I           | DID GROUPS              |               |
| Add DID Group           | Room Direct Manager     |               |
| Filter: Group N         | ame 🔽 Starts with 💟     | Filter Clear  |
| 1 - 3 of 3 records      | s 10 🖪 Results per page | Page 1 3 of 1 |
|                         | Group Name              | PBX Name      |
| / 🖻                     | Group 1                 | DEV40         |
|                         | Group2                  | DEV40         |
| 1                       | Group3                  | DEV40         |
| 1 - 3 of 3 records      | 10 Results per page     | Page: 1 of 1  |
| EDIT DID GROU           | IP                      |               |
|                         |                         |               |
| DID Group M             | ama: Graup?             |               |
| DID Group N             | ame. Groups             |               |
|                         |                         |               |
|                         |                         |               |
| DEV/                    |                         |               |
| PBX: DEV40              |                         |               |
|                         | •                       |               |
| Apply                   | Cancel                  |               |

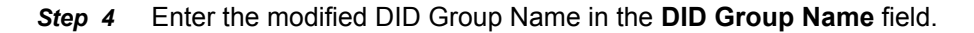

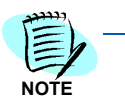

The current DID Group can not be renamed using an existing DID Group Name. If an existing DID Group Name is entered, the following Error Message appears.

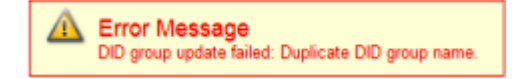

- *Step 5* To change the PBX associated with that DID Group, select the new PBX from the **PBX** drop-down menu.
- *Step 6* Click **Apply** to save the changes (Figure 3-11) or **Cancel** to exit and return to the Room Direct DID Groups window.

| Figure 3-11 | Successful DID | Group L | Jpdate |
|-------------|----------------|---------|--------|
|-------------|----------------|---------|--------|

| Room D           | irect DID Group Manager    |          |                |
|------------------|----------------------------|----------|----------------|
| 🕢 DID            | Group updated sucessfully. |          |                |
| OOM DIRECT D     | ID GROUPS                  |          |                |
| Add DID Gro      | Name V Starte with V       | 1        |                |
| liter: Group     |                            |          | Filter Clear   |
| 1 - 3 of 3 recor | ds 10 🔤 Results per page   |          | Page: 1 📑 of 1 |
|                  | Group Name                 | PBX Name |                |
| / 🖻              | Group 1                    | DEV40    |                |
| / 🖻              | Group2                     | DEV40    |                |
| / 🖬              | Group3b                    | DEV40    |                |
| 1 - 3 of 3 recor | ds 10 📑 Results per page   |          | Page: 1 💽 of 1 |
|                  |                            |          |                |

#### **Deleting a DID Number**

- Step 1 Navigate to UA5200 > Room Direct > Room Direct Manager. Figure 3-6 displays.
- Step 2 Select Delete (trash can) icon for the DID number to be eliminated. Figure 3-12 displays.

Figure 3-12 Delete Configurations

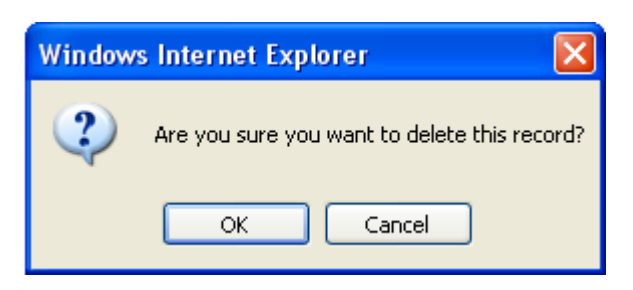

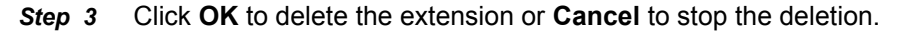

The Current State of the extension changes to Delete Pending. The extension will be deleted when Room Direct synchronizes with OW5000.

#### **Managing Reservations**

The Room Direct Manager allows administrators to manage reservations created for use on the UA5200 application by displaying a list of all reservations. This list can also be searched for specific reservations.

#### Adding Reservations

Step 1 Navigate to UA5200 > Room Direct > Room Direct Manager. Reservations are noted under Current State. See Figure 3-13.

Figure 3-13 Room Direct Reservations

| OW DIVEOI     | RESERVATIONS         |            |                  |           |              |
|---------------|----------------------|------------|------------------|-----------|--------------|
| ID Groups     | Add New Reservation  | on         |                  |           |              |
| er: Current   | State 🔽 Starts with  | *          | Filter Cle       | ar        |              |
| 10 of 10 rect | ords 10 🖪 Results pe | rpage      |                  |           | Page: 1 💶 of |
|               | DID Number           | Group Name | Current State    | Extension | PBX Name     |
| 10            | 4010                 | Group2     | Assigned         | 4009      | DEV40        |
| / 12          | 4011                 | Group2     | Unassigned       | 4004      | DEV40        |
| / 🖬           | 4012                 | Group2     | Unassigned       | 4004      | DEV40        |
| 1 =           | 4222                 | Group 1    | Unassigned       | 4004      | DEV40        |
| 10            | 4666                 | Group3b    | Pending Reserved | 4052      | DEV40        |
| 11            | 5005                 | Group 1    | Unassigned       | 4004      | DEV40        |
| 12            | 8000                 | Group 1    | Assigned         | 4301      | DEV40        |
| 12            | 8001                 | Group 1    | Unassigned       | 4000      | DEV40        |
| / 12          | 8002                 | Group 1    | Unassigned       | 4666      | DEV40        |
| -             |                      |            |                  |           |              |

Step 2 Click Add New Reservation to create a new DID number reservation. Figure 3-14 displays.

NOTE

| Figure 3-14 | Room Direct Manager | - New Room | Direct Reservation |
|-------------|---------------------|------------|--------------------|
|-------------|---------------------|------------|--------------------|

| Room Dire          | ect Manager           |     |                                                            |
|--------------------|-----------------------|-----|------------------------------------------------------------|
| ROOM DIRECT R      | ESERVATIONS           |     |                                                            |
| NEW ROOM DIR       | ECT RESERVATION       |     |                                                            |
| DID Group:         | Group 1 🕑             |     |                                                            |
| PBX:               | DEV40 M               |     |                                                            |
| DID Number:        |                       | To: | (Optional: Use "To" field to enter a range of DID numbers) |
| DEFAUL<br>Extensio | LT REDIRECTION NUMBER |     |                                                            |
| Apply 0            | Cancel                |     |                                                            |

Step 3 Select a DID Group from the **DID Group** drop down menu.

The PBX is now read-only and is associated with the DID Group.

*Step 4* Enter a DID number in the **DID Number** field.

—A new DID number can be added one at a time, or by a range.

- —The **To** field (range entry) is optional. Logical Numbers have a maximum length of 16 (10 on the 2400 due to PBX limitation). Putting a DID number in the **To** field, creates a range of DID numbers that will be reserved.
- *Step 5* Select the **Default Redirection Number** from the drop down list. This is the number that will be dialed when the number is in the unassigned state.

—The extension represents the default redirection to be used when a DID number enters this state. However, the assigned state redirection number will be determined by the physical phone in the room.

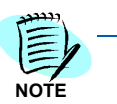

When adding new DID Numbers, and a range method is used where some of the number in the range already exist, only non-existent numbers are created. Existing numbers are not modified. The following displays.

| Roon | n Direct Manager                                                        | ) |
|------|-------------------------------------------------------------------------|---|
|      | Error Message<br>DID Numbers: 4509 , 4509 , 4509 , 4509 already exists. |   |

ROOM DIRECT RESERVATIONS

*Step 6* Click **Apply** to apply the new room direct reservation or **Cancel** to return to the **Room Direct Reservations** window.

#### **Deleting Range of Reservations**

- Step 1 Navigate to UA5200 > Room Direct > Room Direct Manager. See Figure 3-13.
- Step 2 Click on the Delete Range button. Figure 3-15 displays.

Figure 3-15 Delete Range of Room Direct Reservations

*Step 6* Click **Delete** to delete all Room Direct Reservations within that range or **Cancel** to return to the **Room Direct Manager** window.

#### **Resyncing DID Redirections**

Free Location Facility (FLF) allows the assignment of logical numbers, also known as DID numbers, to be assigned to different physical numbers. FLF download resets DID redirections in the PBX to those stored in the OW5000 database. This should only be executed if the PBX was reset and lost all DID mappings or other recovery scenarios.To reset DID redirections to the value in the OW5000 database perform the following steps.

- Step 1 Navigate to UA5200 > Room Direct > Room Direct Manager.
- Step 2 Click the FLF Download button.
  - —A Confirmation dialog displays, Figure 3-16.

Figure 3-16 Resync DID Redirections Confirmation

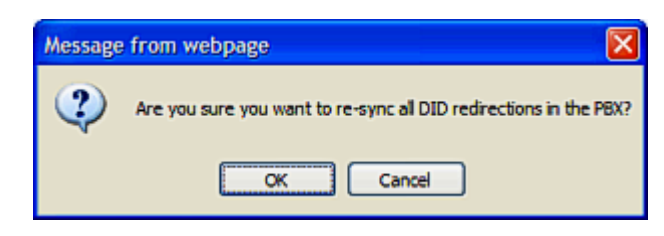

Step 3 Click OK to proceed or Cancel to stop the resync.

### **Guest Room Direct**

Guest Room Direct allows the administrator and user to select the DID Group, DID Number, and set when the DID is assigned and unassigned for individual guests. In cases where the DID Group and DID Number is already assigned, only the option to Unassign the DID Group and DID Number is available.

#### Assigning/Modifying Guest DID Group and DID Number

To assign or modify DID groups and DID numbers to individual guests, perform the steps below.

Step 1 Navigate to UA5200 > Room Direct > Guest Room Direct. Figure 3-17 displays.

Figure 3-17 Guest Room Direct

| an | rch: Last Name 💌 Starts | s With 💌    | S    | earch         |           |                  |
|----|-------------------------|-------------|------|---------------|-----------|------------------|
|    | of Erecenter 20 Recul   | to par page |      |               |           | Page: 4          |
|    | Guest Name              | Extension   | Boom | DID Number    | DID State | Access           |
|    | Barber, Marion          | 4302        | 4302 | 1710 FILITION | Die State | Primary Guest    |
|    | Guest, New              | 4300        | 4300 |               |           | Additional Guest |
|    | Paraschiv, Octavian     | 4009        | 4009 |               |           | Primary Guest    |
|    | Simms, Phil             | 4300        | 4300 |               |           | Primory Guest    |
|    | Unknown, 1              | 4300        | 4300 |               |           | Primery Guest    |
|    |                         |             |      |               |           |                  |

Step 2 Click on the Pencil icon next to the desired guest. Figure 3-18 displays.

Figure 3-18 Guest Room Direct - Assign DID Group and Number

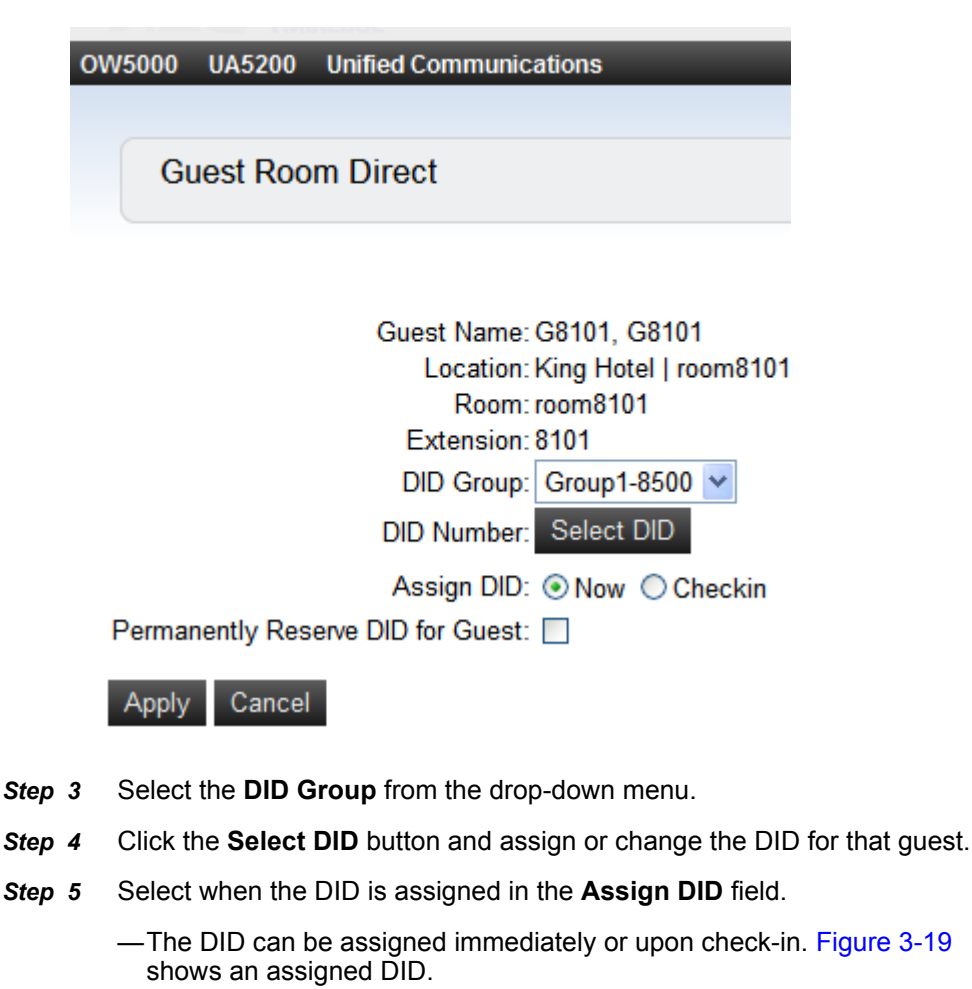

| Search   | ; Last Name 💌 Starts With 🖄                                                                                                    | e                                                      | Search                                                         |                          |                       |                                                                                             |         |          |
|----------|----------------------------------------------------------------------------------------------------|--------------------------------------------------------|----------------------------------------------------------------|--------------------------|-----------------------|---------------------------------------------------------------------------------------------|---------|----------|
|          |                                                                                                    |                                                        |                                                                |                          |                       |                                                                                             |         |          |
|          |                                                                                                    |                                                        |                                                                |                          |                       |                                                                                             |         | _        |
| 1 - 6 of | 6 records 20 💶 Results per pa                                                                                                    | 9                                                      |                                                                |                          |                       |                                                                                             | Page: 1 | 10       |
| 1 - 6 of | 6 records 20 Results per pa                                                                                                    | Extension                                              | Room                                                           | DID Number               | DID State             | Access                                                                                      | Page:1  |          |
| 1-6 of   | 6 records 20 2 Results per pa<br><u>Guest Name</u><br>unknown                                                                               | Extension<br>8103                                      | Room<br>room8103                                               | DID Number               | DID State             | Access<br>Primary Guest                                                                     | Page 1  | 1        |
| 1-6 of   | 6 records 20 3 Results per pa<br>Guest Name<br>unknown<br>Bernett, Lerry T.                                                                 | Extension<br>8103                                      | Room<br>room8103<br>Test 1                                     | DID Number               | <u>DID State</u>      | Access<br>Primary Guest<br>Primary Guest                                                    | Page.1  | <b>1</b> |
| 1-6 of   | 6 records 20 3 Results per pa<br>Guest Name<br>unknown<br>Bernett, Lerry T.<br>G8101, G8101                                                 | Extension<br>6103<br>8101                              | Room<br>room8103<br>Test 1<br>room8101                         | DID Number               | <u>DID State</u>      | Access<br>Primary Guest<br>Primary Guest<br>Primary Guest                                   | Page 1  |          |
| 1-6 of   | 6 records 20 3 Results per pa<br>Guest Name<br>unknown<br>Bernett, Lerry T.<br>G8101, G8101<br>guestB100, guestB100                         | a<br><u>Extension</u><br>8103<br>8101<br>8100          | Room<br>room8103<br>Test 1<br>room8101<br>room8100             | DID Number<br>2142628500 | DID State<br>Assigned | Access<br>Primary Guest<br>Primary Guest<br>Primary Guest<br>Primary Guest                  | Page 1  |          |
| 1-6 of   | 6 records 20 3 Results per pa<br>Guest Name<br>unknown<br>Bernett, Lenry T.<br>G8101, G8101<br>guestB100, guestB100<br>guestB101, guestB101 | 3<br>Extension<br>8103<br>8101<br>8100<br>8100<br>8101 | Room<br>room8103<br>Test 1<br>room8101<br>room8100<br>room8101 | DID Number<br>2142628500 | DID State<br>Assigned | Access<br>Primary Guest<br>Primary Guest<br>Primary Guest<br>Primary Guest<br>Primary Guest | Page 1  | <b>1</b> |

#### Figu

### **Unassigning a DID Number**

DID numbers that have been assigned can be unassigned. To unassign a DID number, follow the steps below.

- Step 1 Navigate to UA5200 > Room Direct > Guest Room Direct.
- Click on the **Pencil** icon next to the DID number to be unassigned. Step 2 Figure 3-20 displays.

Figure 3-20 Guest Room Direct - Unassign DID Number

|        |            | AEBOL                              |
|--------|------------|------------------------------------|
| OW5000 | UA5200     | Unified Communications             |
|        |            |                                    |
| 0      |            | m Direct                           |
| GL     | iest Roo   | m Direct                           |
|        |            |                                    |
|        |            |                                    |
|        |            | Cupat Name: guest\$100, guest\$100 |
|        |            | Guest Name: guesto 100, guesto 100 |
|        |            | Location: King Hotel   room8100    |
|        |            | Room: room8100                     |
|        |            | Extension: 8100                    |
|        |            | DID Group: Group1-8500 🔽           |
|        |            | DID Number: 8500                   |
| Dermer | anth Dee   |                                    |
| Permar | ientiy Res |                                    |
|        |            | Unassign now: 🔽                    |
| Apply  | Cancel     |                                    |

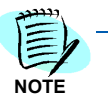

In cases where the DID Group and DID Number is already assigned, only the option to Unassign the DID Group and DID Number is available. Only DID numbers that have been assigned can be unassigned.

*Step 3* Check the **Unassign now** box. The DID number is no longer assigned to that guest and is now available.

#### Permanently Assigning a DID Number

Permanently reserving a DID for a guest allows a guest to automatically be assigned the same DID for every stay. This DID becomes reserved for this guest and will not be used by any other guest.

When a guest checks out, the DID number stays in the reserved state. When the guest checks back in, the name used on previous stays must be used. The automatic DID reservation relies on the full name field for recognizing a returning guest.

| NOTE |  |
|------|--|
|      |  |

NOTE

Guests with the same name may inadvertently be assigned the reserved DID.

A Guest record must exist with the reserved DID assigned for the permanently reserved flag to be toggled. The system does not allow modifying a DID reservation without a guest association.

Follow the steps below to permanently reserve or modify a DID for a guest.

- Step 1 Navigate to UA5200 > Room Direct > Guest Room Direct.
- Step 2 Click on the Pencil icon next to the desired guest.
- *Step 3* Check the Permanently Reserve DID for Guest check box to turn this setting on and off.

### 3-20 Using Room Direct Administrator

For additional information or support on this NEC Corporation product, contact your NEC Corporation representative.

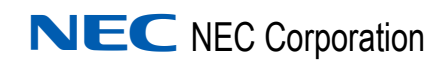

UA5200 Room Direct for Hospitality Operations Guide NDA-31121, Revision 1